## **Directions To Disable Deleting Apps From iDevices**

Prior to making this setting-please make sure you have the newest iOs loaded on your device

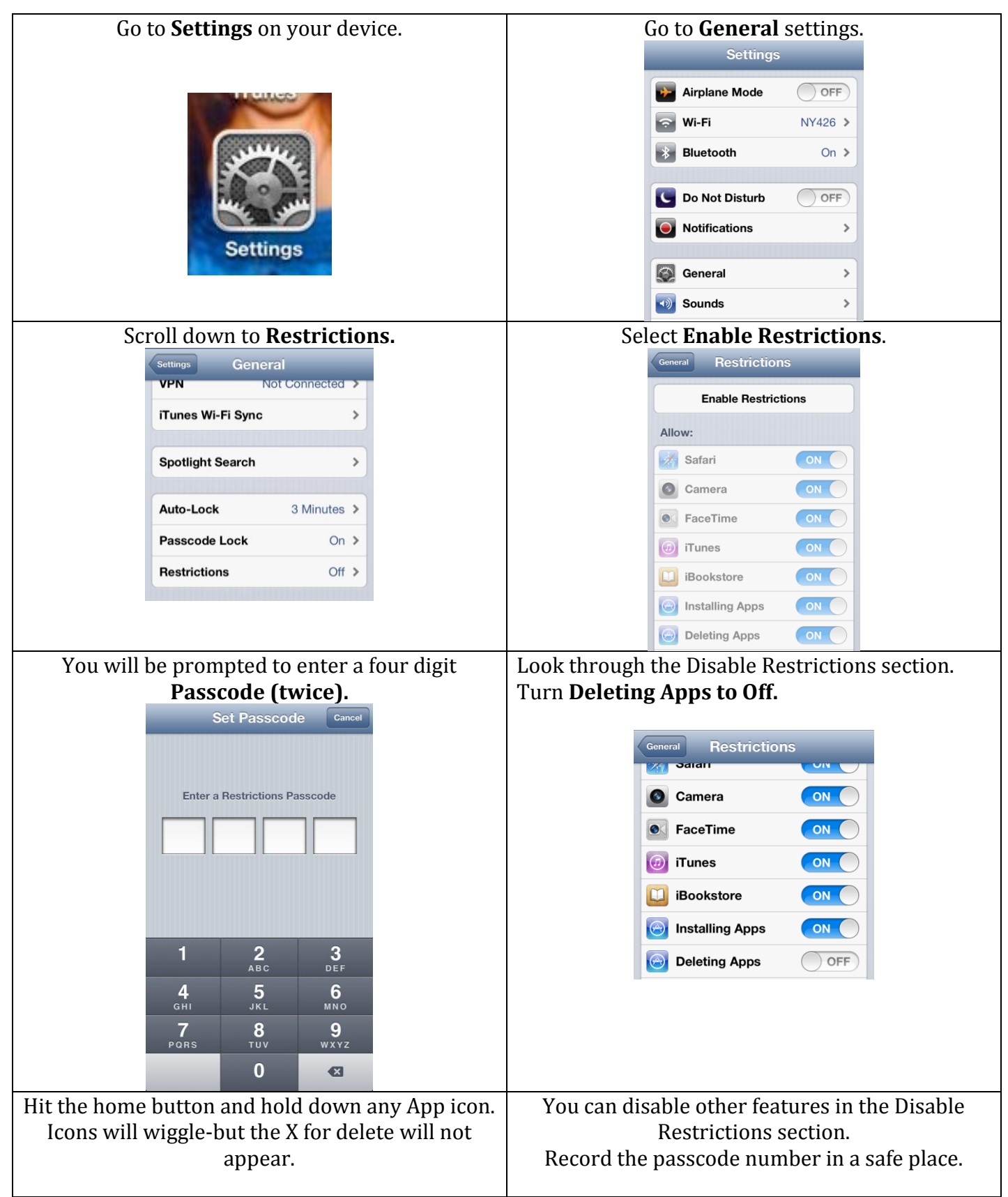